Ann Arbor Public Schools

40/

Lead. Care. Inspire.

Schoology

TECH HELP? 734-994-5040

NEED

## **Substitute Overview**

## On Day of Substitute Job

- 1. Find the sub plans
  - a. Check the Frontline Aesop site
  - b. Check your AAPS and/or personal email for the plans
  - c. Check in Schoology Courses for an UNPUBLISHED SUB PLANS FOLDER
  - d. Check in Schoology Email
  - e. Reach out to the building
- 2. On the morning of the job, log into Schoology and check to see that the courses you'll be teaching from are listed in your courses area.
  - a. Log into Schoology: https://aaps.schoology.com
    - i. Here is a help sheet: Logging into Schoology
  - b. The first screen after logging in will be the **Course Dashboard**, this is one place you will be able to see ALL courses assigned to you.
- 3. Remember to take attendance in Schoology, remember to save changes.
- 4. To leave feedback for the teacher, remember to use the internal email feature within Schoology. It's the **envelope** in the blue banner in the top right section of Schoology.
- 5. If you run into any difficulties you can contact the building administrator and/or building office professional. For tech assistance contact the Staff Tech Help Desk at 734-994-5040.

## Additional things to review and keep in mind:

- Review video conferencing needs based on sub plans. AAPS uses three video conferencing platforms
  - Zoom
  - Big Blue Button (BBB)
  - Google Meet
- You can get a list of students in the Attendance area or Members area in Schoology
- Review the materials list in the course for the work that students will engage in that day

Ann Arbor Public Schools

40/

Lead. Care. Inspire.

# Signing Into Schoology Joining Schoology Courses & Groups **Staff**

NEED TECH HELP? 734-994-5040

### Logging Into Schoology

- In a browser (Chrome or Firefox), click or copy & paste the following URL to access the Ann Arbor Public School (AAPS) Schoology site. <u>https://aaps.schoology.com</u>
- 2. Schoology now uses our Ann Arbor Public Schools Google Email to access the application.
  - a. If your browser isn't logged into your AAPS Gmail account you will see the following screen. Please step through the authentication process to access

| •                                                        | Sign in with Google                                  |  |  |  |  |
|----------------------------------------------------------|------------------------------------------------------|--|--|--|--|
|                                                          |                                                      |  |  |  |  |
|                                                          | fign in                                              |  |  |  |  |
| Sign in                                                  |                                                      |  |  |  |  |
|                                                          | to continue to schoology.com                         |  |  |  |  |
|                                                          |                                                      |  |  |  |  |
|                                                          | Email or phone                                       |  |  |  |  |
|                                                          | 1 *                                                  |  |  |  |  |
|                                                          | Entret emoil?                                        |  |  |  |  |
|                                                          | Forgot emails                                        |  |  |  |  |
|                                                          |                                                      |  |  |  |  |
| To continue, Google will share your name, email address, |                                                      |  |  |  |  |
|                                                          | language preference, and profile picture with        |  |  |  |  |
|                                                          | schoology.com's privacy policy and terms of service. |  |  |  |  |
|                                                          |                                                      |  |  |  |  |
|                                                          |                                                      |  |  |  |  |
|                                                          | Create account Next                                  |  |  |  |  |
|                                                          |                                                      |  |  |  |  |
|                                                          |                                                      |  |  |  |  |

Schoology.

b. If you ARE already logged into your AAPS Gmail account in your browser you'll see the following screens. Please step through the authentication process to access Schoology.

| Screen 1                                                                                                    | Screen 2                             |
|----------------------------------------------------------------------------------------------------|--------------------------------------|
| Choose an account to continue to schoology.com                                                                                                    | Hi James<br>🎯 marcumj@asps.kt2.ml.us |
| James Marcum Signed out marcumigeaps k12.mi.us                                                                                                    | Enter your password                  |
| () Use another account                                                                                                    |                                      |
| To continue, Google will share your name, email address,<br>language preference, and profile picture with<br>schoology.com. Before using this app, you can review<br>schoology.com's privacy policy and terms of service. | Forgot password? Next                |

3. If these steps don't work, please clear your browser cache and start the login process over.

### Joining a Course in Schoology

- 1. Log into Schoology
- 2. Click on Courses in the top blue banner (s) schoology courses GROUPS RESOURCES TOOLS
- 3. Click on My Courses (on the right side of the screen)

|  | Mr. Courses |
|--|-------------|
|  | My Courses  |

4. Click on the Join a Course button

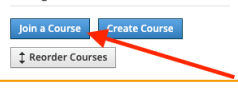

5. Enter the Access Code and click Join

| Join a course  |             | ~ |
|----------------|-------------|---|
| Access Code: * |             | 1 |
| 2 —            | Join Cancel |   |
|                |             |   |

#### Joining a Group in Schoology

1. Log into Schoology

2 Join Cancel

- 2. Click on Groups in the top blue banner (s) schoology courses groups RESOURCES TOOLS
- 3. Click on My Groups (on the right side of the screen)

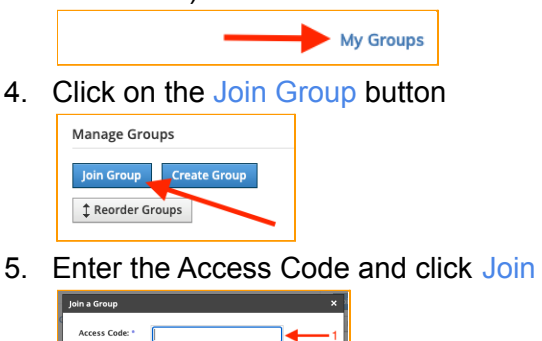